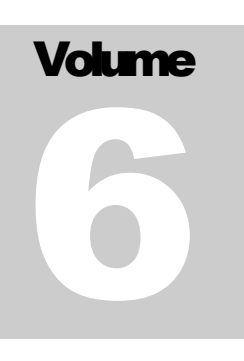

# TRUSTDEFENDER CLIENT Symbiotic Technologies Pty Ltd

# TrustDefender User Guide

SYMBIOTIC TECHNOLOGIES PTY LTD

# **TrustDefender User Guide**

© Symbiotic Technologies Pty Ltd 5 Gladstone St, Lilyfield, NSW, 2040, Australia <u>http://www.trustdefender.com</u>

# **Table of Contents**

| 1 Introduction                  |                                                         | duction                                                                                                    | 1                                                                                |
|---------------------------------|---------------------------------------------------------|----------------------------------------------------------------------------------------------------|----------------------------------------------------------------------------------|
|                                 | 1.1                                                     | Overview                                                                                                    | 1                                                                                |
|                                 | 1.2                                                     | Supported Platforms                                                                                                    | 1                                                                                |
|                                 |                                                         | 1.2.1 Platform Roadmap                                                                                                    | 1                                                                                |
|                                 |                                                         | 1.2.2 Hardware                                                                                                    | 2                                                                                |
| 2                               | Insta                                                   | allation                                                                                                    | 3                                                                                |
|                                 | 2.1                                                     | Software Installation                                                                                                    | 3                                                                                |
|                                 | 2.2                                                     | First Time Startup of TrustDefender                                                                                                    | 3                                                                                |
|                                 |                                                         | 2.2.1 License Choose Wizard                                                                                                    | 4                                                                                |
|                                 |                                                         | 2.2.2 Tutorial                                                                                                    | 4                                                                                |
|                                 |                                                         | 2.2.3 TrustDefender Login                                                                                                    | 5                                                                                |
|                                 |                                                         | 2.2.4 TrustDefender Evaluation Message                                                                                                    | 6                                                                                |
|                                 | 2.3                                                     | Quick start / Walkthrough                                                                                                    | 6                                                                                |
|                                 |                                                         | 2.3.1 Scenario 2: Client only protection                                                                                                    | 6                                                                                |
|                                 |                                                         | 2.3.2 Scenario 1: Website is secured with the TrustDefender Ent                                                                                                    | erprise                                                                          |
|                                 | _                                                       | Server (Client / Server Protection)                                                                                                    | 8                                                                                |
| 3 Introduction / How TrustDefer |                                                         |                                                                                                    |                                                                                  |
| 3                               | Intro                                                   | duction / How TrustDefender works                                                                                                    | 10                                                                               |
| 3<br>4                          | Intro<br>Feat                                           | duction / How TrustDefender works<br>ures                                                                                                    | 10<br>11                                                                         |
| 3<br>4                          | Intro<br>Feat<br>4.1                                    | duction / How TrustDefender works<br>ures<br>Free Edition vs. Gold Edition                                                                                                    | 10<br>11<br>11                                                                   |
| 3<br>4                          | Intro<br>Feat<br>4.1<br>4.2                             | duction / How TrustDefender works<br>ures<br>Free Edition vs. Gold Edition<br>GAP Protection                                                                                                    | 10<br>11<br>11<br>12                                                             |
| 3<br>4                          | Intro<br>Feat<br>4.1<br>4.2<br>4.3                      | duction / How TrustDefender works<br>ures<br>Free Edition vs. Gold Edition<br>GAP Protection<br>Secure Lockdown                                                                                                    | 10<br>11<br>11<br>12<br>14                                                       |
| 3<br>4                          | Intro<br>Feat<br>4.1<br>4.2<br>4.3<br>4.4               | duction / How TrustDefender works<br>ures<br>Free Edition vs. Gold Edition<br>GAP Protection<br>Secure Lockdown<br>TrustedSurfing Database                                                                                                    | 10<br>11<br>11<br>12<br>14<br>14                                                 |
| 3<br>4                          | Intro<br>Feat<br>4.1<br>4.2<br>4.3<br>4.4<br>4.5        | duction / How TrustDefender works<br>ures<br>Free Edition vs. Gold Edition<br>GAP Protection<br>Secure Lockdown<br>TrustedSurfing Database<br>Menu                                                                                                    | 10<br>11<br>12<br>14<br>14<br>17                                                 |
| 3<br>4                          | Intro<br>Feat<br>4.1<br>4.2<br>4.3<br>4.4<br>4.5<br>4.6 | duction / How TrustDefender works<br>cures<br>Free Edition vs. Gold Edition<br>GAP Protection<br>Secure Lockdown<br>TrustedSurfing Database<br>Menu<br>Control Center                                                                                                    | 10<br>11<br>12<br>12<br>14<br>14<br>17<br>18                                     |
| 3<br>4                          | Intro<br>Feat<br>4.1<br>4.2<br>4.3<br>4.4<br>4.5<br>4.6 | duction / How TrustDefender works<br>cures<br>Free Edition vs. Gold Edition<br>GAP Protection<br>Secure Lockdown<br>TrustedSurfing Database<br>Menu<br>Control Center<br>4.6.1 Control Panel / Security Status                                                                                                    | 10<br>11<br>12<br>14<br>14<br>17<br>18<br>18                                     |
| 3 4                             | Intro<br>Feat<br>4.1<br>4.2<br>4.3<br>4.4<br>4.5<br>4.6 | duction / How TrustDefender works<br>cures<br>Free Edition vs. Gold Edition<br>GAP Protection<br>Secure Lockdown<br>TrustedSurfing Database<br>Menu<br>Control Center<br>4.6.1 Control Panel / Security Status<br>4.6.2 Webfingerprints                                                                                                    | 10<br>11<br>12<br>14<br>14<br>17<br>18<br>18<br>18                               |
| 3 4                             | Intro<br>Feat<br>4.1<br>4.2<br>4.3<br>4.4<br>4.5<br>4.6 | duction / How TrustDefender works<br>cures<br>Free Edition vs. Gold Edition<br>GAP Protection<br>Secure Lockdown<br>TrustedSurfing Database<br>Menu<br>Control Center<br>4.6.1 Control Panel / Security Status<br>4.6.2 Webfingerprints<br>4.6.3 GAP Protection                                                                                                    | 10<br>11<br>12<br>14<br>14<br>14<br>17<br>18<br>18<br>18<br>20<br>22             |
| 3 4                             | Intro<br>Feat<br>4.1<br>4.2<br>4.3<br>4.4<br>4.5<br>4.6 | duction / How TrustDefender works         cures         Free Edition vs. Gold Edition         GAP Protection         Secure Lockdown         TrustedSurfing Database         Menu         Control Center         4.6.1       Control Panel / Security Status         4.6.2       Webfingerprints         4.6.3       GAP Protection         4.6.4       Add Secure Favorite                                                                                                    | 10<br>11<br>12<br>12<br>14<br>14<br>17<br>18<br>18<br>20<br>22<br>24             |
| 3 4                             | Intro<br>Feat<br>4.1<br>4.2<br>4.3<br>4.4<br>4.5<br>4.6 | duction / How TrustDefender works         cures         Free Edition vs. Gold Edition         GAP Protection         Secure Lockdown         TrustedSurfing Database         Menu         Control Center         4.6.1       Control Panel / Security Status         4.6.2       Webfingerprints         4.6.3       GAP Protection         4.6.4       Add Secure Favorite         4.6.5       Show GAP Participant Info / GAP Participant                                                                 | 10<br>11<br>11<br>12<br>14<br>14<br>14<br>17<br>18<br>18<br>20<br>22<br>24       |
| 3 4                             | Intro<br>Feat<br>4.1<br>4.2<br>4.3<br>4.4<br>4.5<br>4.6 | duction / How TrustDefender works         cures         Free Edition vs. Gold Edition         GAP Protection         Secure Lockdown         TrustedSurfing Database         Menu         Control Center         4.6.1       Control Panel / Security Status         4.6.2       Webfingerprints         4.6.3       GAP Protection         4.6.4       Add Secure Favorite         4.6.5       Show GAP Participant Info / GAP Participant         4.6.6       Show GAP Participant Info / Secure Policies | 10<br>11<br>12<br>14<br>14<br>14<br>17<br>18<br>18<br>20<br>22<br>24<br>24<br>25 |

|     |      | 4.6.8 Web Protection                                 |    |
|-----|------|------------------------------------------------------|----|
|     |      | 4.6.9 User Lockdown Policies                         |    |
| 4.7 |      | Preferences                                          | 28 |
|     |      | 4.7.1 General                                        |    |
|     |      | 4.7.2 Trust & Scan Settings                          |    |
|     |      | 4.7.3 My Account / Privacy                           |    |
|     |      | 4.7.4                                                |    |
|     | 4.8  | Safe&Secure Mode                                     | 34 |
|     |      | 4.8.1 Unknown Applications                           |    |
|     |      | 4.8.2 Security Status                                |    |
|     |      | 4.8.3 Known Applications                             |    |
|     |      | 4.8.4 User Allowed Applications                      |    |
|     | 4.9  | Web Browser Extension                                | 38 |
|     | 4.10 | Secure Favorites                                     | 39 |
|     |      | 4.10.1 Add Secure Favorites to the Quick-Launch Menu |    |
|     |      | 4.10.2 Use Secure Favorites in the Quick-Launch Menu | 40 |
|     | 4.11 | TrustDefender in Corporate Environments              | 41 |
|     |      | 4.11.1 Administrator vs. Non-Administrator Rights    | 41 |
|     |      | 4.11.2 Internet Access / Upstream Proxy Servers      |    |
| 5   | Web  | Protection Policy Editor                             | 43 |
| 6   | Appe | endix                                                | 45 |
|     | 6.1  | Figures                                              | 45 |
|     | 6.2  | Index                                                | 45 |

# Chapter

# **1** Introduction

# **1.1 Overview**

TrustDefender is a security software that will analyze all outgoing internet transmissions on your computer. With its GAP Protection (Guaranteed Authentication Program) TrustDefender is able to guarantee the Authenticity of Web-Servers . Once the GAP Protection Mode can be established, TrustDefender will automatically activate the "Secure Lockdown" – a framework of checks to evaluate whether your computer complies with the Security Policies defined by the Online Business. Together with the Safe&Secure Mode, the Website GAP Policies and the Two Factor Authentication, TrustDefender is the only complete On Demand Endpoint Security Solution available on the market today – one that truly integrates both ends of the connection (User's PC and Web server) into a security chain to protect the end user at home as well as the online business.

**General Solution** TrustDefender has been proven to be a general solution against threats like Phishing, Pharming, Trojan/Virus/Malware and Keylogger Attacks and also for online injection attacks like XSS.

# **1.2 Supported Platforms**

The TrustDefender Client runs on all major Microsoft Operating Systems:

- Windows<sup>TM</sup> NT
- Microsoft Windows<sup>TM</sup> 98/98 Second edition
- Windows<sup>TM</sup> ME
- Windows<sup>TM</sup> XP Home Edition/Professional SP1 and SP2
- Windows<sup>TM</sup> 2000
- Windows<sup>TM</sup> Vista

#### 1.2.1 Platform Roadmap

• MacOS

- Linux
- Symbian

#### 1.2.2 Hardware

- Intel Pentium 3 or above
- All platforms running Windows

**Browser Note:** TrustDefender software operates independently of the Browsers giving greater flexibility, application to meet varying customer requirements and security

Therefore operating with but not limited to:

- Microsoft<sup>TM</sup> IE
- Netscape
- AOL
- Firefox
- Opera

# Chapter

# 2

# **2** Installation

# **2.1 Software Installation**

The Installation of the TrustDefender Client Software should be straightforward. The Software itself is just a 1.3 MByte Download.

Please follow the installation instructions and TrustDefender will automatically be installed on your machine.

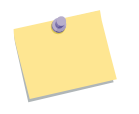

**Note:** The TrustDefender Installation will need Administrator Privileges to run. However only restricted user privileges are needed to run the software.

There is no need to restart Windows after Installation; however you should close all open Web browser Windows.

# **2.2 First Time Startup of TrustDefender**

After the Installation, you should see the orange TrustDefender Logo in the System Tray on the lower right corner of your screen.

TrustDefender will need to configure itself during the first startup of the software.

In the first dialog, you can choose the TrustDefender License. For a complete comparison of the different Editions, please refer to Chapter "Free Edition vs. Gold Edition".

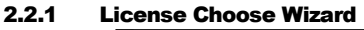

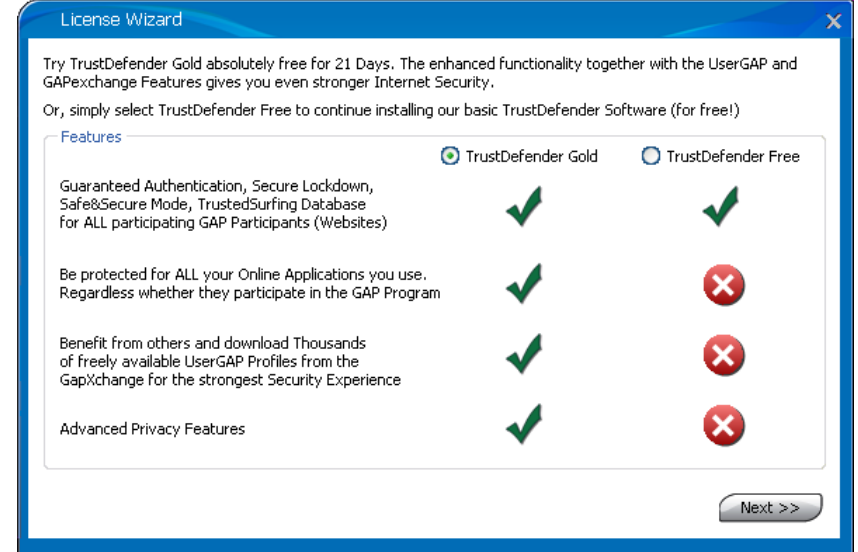

Figure 1 - License Choose Wizard

After choosing the TrustDefender Gold-Edition, you'll have to enter your License details. Please enter the Name and License Key that you have obtained either on your CD or via email from the Online Shop.

| Enter your License Details                                                         |  |
|------------------------------------------------------------------------------------|--|
| Please enter your Name and License Key EXACTLY as they appear in the Instructions. |  |
| Name:                                                                              |  |
| License Key:                                                                       |  |
| OK Cancel Evaluation Version                                                       |  |

Figure 2 - License Key Dialog

In case you want to try TrustDefender for 21 days, just click on the "Evaluation Version" Button.

#### 2.2.2 Tutorial

TrustDefender will show a short tutorial during startup. Please take a minute and read through the different pages. Use the buttons "Back" and "Next" for navigation. If you do not wish to see the tutorial again, please check the box "Don't show this page again".

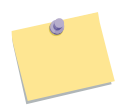

Note: You can always reactivate the tutorial from the Preferences Menu at a later stage.

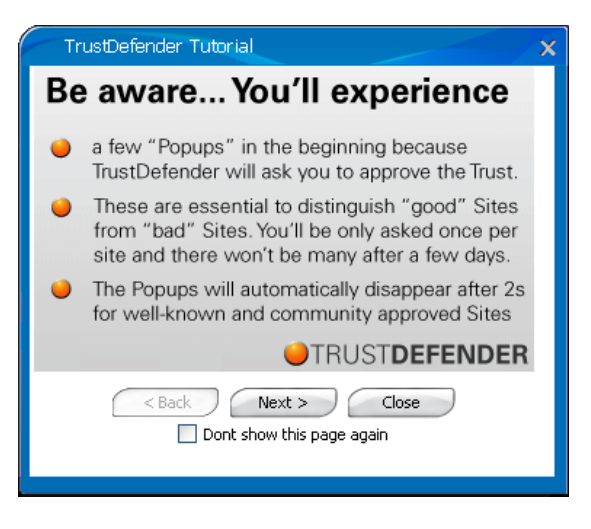

Figure 3 - Tutorial

#### 2.2.3 TrustDefender Login

If you haven't done so, it is highly recommended to register as a TrustDefender User on our website at <u>http://www.trustdefender.com</u>. You can use the same Username and Password for the TrustDefender Software.

| TrustDefender Login                                                                                                    | ×                     |  |  |  |
|----------------------------------------------------------------------------------------------------|-----------------------|--|--|--|
| - TrustDefender Login                                                                                                    |                       |  |  |  |
| Username                                                                                                    | Dont have a Username? |  |  |  |
| Password                                                                                                    | Forgot Password?      |  |  |  |
| Remember Password                                                                                                    | Disable this Feature  |  |  |  |
| Creating and using your own TrustDefender Username will enable you to use your<br>TrustDefender Settings on every computer anywhere in the world.<br>TrustDefender will automatically load all your personal settings. For highest security,<br>your personal settings are encrypted so that nobody can access them. |                       |  |  |  |
| Cancel                                                                                                    | Sign in               |  |  |  |

Figure 4 - TrustDefender Login

If you do not wish to use this feature, just click on "Disable this Feature" and click on "Sign In". This will disable this feature and you won't be asked again.

#### 2.2.4 TrustDefender Evaluation Message

If you have an evaluation license of TrustDefender, you will be notified of the period during the startup of the software.

- Leave Feedback Allows the user to leave feedback in respect to their user experience and make suggestions.
- **Upgrade to Gold Edition** Allows the user to upgrade their evaluation edition to the Gold Edition.
- **Continue** –Allows the user to continue to use the evaluation edition of TrustDefender.

| TrustDefender License Information                                                         | X |
|-------------------------------------------------------------------------------------------|---|
| Evaluation License: You have 4 Days left for Evaluation of the Gold Edition.              |   |
| PROTECT Your Idendity Online                                                              |   |
| BUILT-IN ONLINE<br>BANKING PROTECTION<br>For selected Financial Institutions              |   |
| What do you want to do?       Leave Feedback       Upgrade to Gold Edition       Continue |   |
| Don't show again                                                                          |   |

Figure 5 - TrustDefender License Information Dialog

# **2.3 Quick start / Walkthrough**

For the impatient reader, the Quick Start will walk you through the main features of the software.

#### 2.3.1 Scenario 2: Client only protection

To see the various features of TrustDefender in action, please go through this livedemonstration.

Step 1. Open a new Web browser and go to http://www.macquarie.com.au

Step 2. Click on Login  $\rightarrow$  Personal on the right hand side of the screen.

- You'll see the GAP Window appear in the lower right corner of your Screen.
- At the same time, TrustDefender will activate the Safe&Secure Mode to check the Authenticity of all running applications and programs.
- Once the GAP Window is activated, the Secure Lockdown will also be activated.

- Step 3. The Login Screen for the Internet Banking Application appears. Before you actually submit any info, click on the "Show GAP Info" Button of the GAP window
- The "Show GAP Info" provides further evidence and business information to assure that you are connected to the correct site.
- The "Security Policies" Tab further educates about the Internet Security Policy.
  - Step 4. You can now safely log in (we skip this part in the demonstration).
  - Step 5. To see that TrustDefender will only allow Web requests belonging to Macquarie Bank, please open another browser window, and
  - Step 6. Go to e.g. <u>http://www.google.com</u> and you should see a window of TrustDefender telling you that he has blocked the Request
- During the Secure Lockdown Situation, TrustDefender will only allow Web requests that belong to the Application of the GAP Participant (Westpac Bank in this case)
  - Step 7. Click on "Finish Secure Lockdown" to end the Secure Lockdown Situation and refresh the Request to Google and you should see the Google homepage.
- Whenever the Secure Lockdown Situation is terminated, all Internet Requests are allowed again.

We have seen in this little demonstration how TrustDefender

- Shows you that you are really where you want to be ( $\rightarrow$  Authentication)
- Prevents any online Attack (like XSS) or keyloggers trying to interfere with the Webrequests of the Online Application. (→ Secure Lockdown)
- Educates about the Security Policies of the Online Business (→ GAP Window, Security Policies)
- Shows all unknown and potential malicious Software/Applications that run on your computer. (→ Safe&Secure Mode)

# 2.3.2 Scenario 1: Website is secured with the TrustDefender Enterprise Server (Client / Server Protection)

Step 1. Open a new Web browser and go to <u>http://www.trustdefender.com</u>.

**Note:** You should see that the orange icon in the Tray Bar is "pumping".

Step 2. Click on the "Live Demonstration" Button on the left hand side of the Menu.

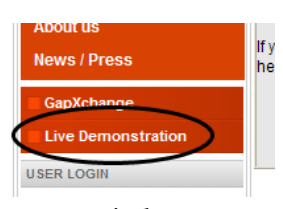

a. You should not automatically see the Safe&Secure scan window coming up, scanning your computer.

| Safe _Secure Mode       |  |  |  |
|-------------------------|--|--|--|
| Inspecting Computer 31% |  |  |  |
|                         |  |  |  |
| Cancel                  |  |  |  |

Step 3. TrustDefender will now automatically check the security policies on your computer and will automatically forward you to the login form if everything is fine. If your computer does not comply to all security policies, you'll get an information message from the TrustDefender Enterprise Server which may look similar to this:

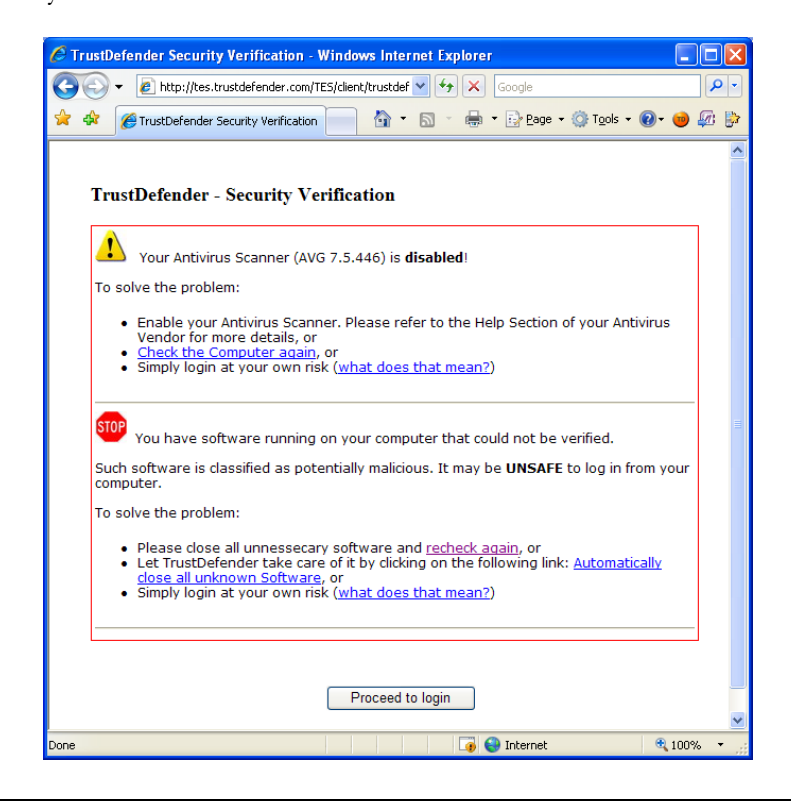

| 🕥 🗸 🎯 https://www.tr        | ustdefender.com/index.php?Itemid=958aption=com_login8sid=8.TDID=5801a60f1 🗹 🐓 🔀 Google                                                                                                    | <b>P</b>                                                                                           |  |  |  |
|-----------------------------|----------------------------------------------------------------------------------------------------|----------------------------------------------------------------------------------------------------|--|--|--|
| 😫 🥶 TrustDefender - On      | Demand Endpoint Security                                                                                                    | ) 🕼 🖁                                                                                              |  |  |  |
| Home                        | search                                                                                                    |                                                                                                    |  |  |  |
|                             | NEWSFLASH                                                                                                    |                                                                                                    |  |  |  |
|                             |                                                                                                    | 1                                                                                                  |  |  |  |
|                             | On Demand Endpoint Security                                                                                                    | 3                                                                                                  |  |  |  |
| MAIN MENU                   | TRUSTDEFENDER 2X2 FACTOR LOGIN                                                                                                    |                                                                                                    |  |  |  |
| Home                        | Welcome to the TrustDefender 2x2 factor Authentication Login. It is the only available two factor Authentication that                                                                                                    |                                                                                                    |  |  |  |
| Solution                    | provides two factors for both endpoints (Enduser and Website).<br>Once setup, it will show you a personalized Login-Form even before you enter your Username/Password (2 factor                                                                                                    |                                                                                                    |  |  |  |
| Where to buy                | for the User). Additionally it will prevent Attackers who stole your username and password from logging into the                                                                                                    |                                                                                                    |  |  |  |
| For Home Users              | ayatom.                                                                                                    |                                                                                                    |  |  |  |
| For Banks                   | Welcome to the new TrustDefender Login. Your username will now be associated to your TrustDefender                                                                                                    | Walcome to the new TrustDatender Lonin, Your upercame will now be apportated to your TourtDatender |  |  |  |
| For Online Business         | Installation.                                                                                                    |                                                                                                    |  |  |  |
| Support                     | <ul> <li>This will enable your personalized Login Form so that you know you are on the right server even before you<br/>enter your Username and Password.</li> </ul>                                                                                                    |                                                                                                    |  |  |  |
| About us                    | And it will tell us whether it's really you! Even if someone uses your Username and Password, he could not log<br>in!                                                                                                    |                                                                                                    |  |  |  |
| News / Press                |                                                                                                    |                                                                                                    |  |  |  |
| GapXchange                  | Your Computer does NOT comply to our security policies. You are allowed to log in, but we may perform additional risk-based authentication steps.                                                                                                    |                                                                                                    |  |  |  |
|                             | Username Password                                                                                                    |                                                                                                    |  |  |  |
| Usemane                     |                                                                                                    |                                                                                                    |  |  |  |
|                             | Remember ma                                                                                                    |                                                                                                    |  |  |  |
| Password                    | Password Reminder                                                                                                    |                                                                                                    |  |  |  |
| E Remember me               | No account yet? Create one                                                                                                    |                                                                                                    |  |  |  |
| Login                       |                                                                                                    |                                                                                                    |  |  |  |
| Password Reminder?          |                                                                                                    |                                                                                                    |  |  |  |
| No account yet? Create one  |                                                                                                    |                                                                                                    |  |  |  |
| secured by<br>TrustDefender |                                                                                                    |                                                                                                    |  |  |  |
| Home   Solu                 | ion   Where to buy   For Home Users   For Banks   For Online Business   Support   About us   News / Press                                                                                                    |                                                                                                    |  |  |  |
|                             | Copyright 2000 Symplotic Lechnologies My Ltd ABN 72 117 977 410. All rights reserved                                                                                                    |                                                                                                    |  |  |  |
|                             | Call Call and Call and Call an | 1084 -                                                                                             |  |  |  |

Step 4. If you click on "Proceed to login", you'll be forwarded to the login form with a notice that you knowingly accepted the verification

Step 5. Once logged in, you can choose a picture that relates to you personally and select it. This picture will from now on be displayed on the page \_before\_ you put in your credentials. See the following screenshots:

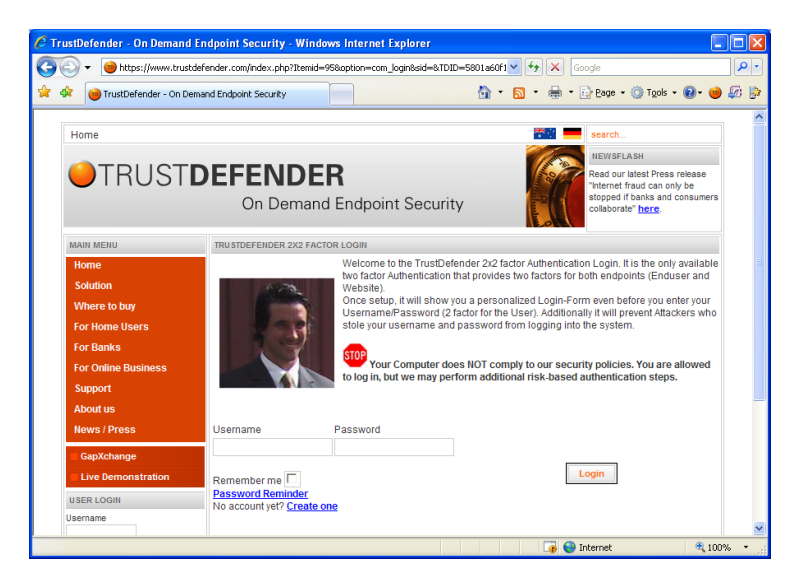

# Chapter 3

# 3 Introduction / How TrustDefender works

# Chapter

# **4** Features

TrustDefender is a true online security solution and offers many features missing from traditional Antivirus products. It allows a strong security chain including the online service (e.g. bank) and your computer. Furthermore the Safe&Secure Mode with its white listing approach fills the Gap that is left open by existing security solutions in the market today.

# 4.1 Free Edition vs. Gold Edition

The following matrix compares the features of the Free and the Gold Edition of TrustDefender.

|                                                                                         | Free Edition | Gold Edition |
|-----------------------------------------------------------------------------------------|--------------|--------------|
| GAP Protection                                                                          |              |              |
| <ul> <li>GAP Window</li> <li>Secure Lockdown</li> <li>Safe &amp; Secure Mode</li> </ul> |              |              |
| Website Protection                                                                      |              |              |
| <ul><li>GAP Window</li><li>Secure Lockdown</li><li>Safe &amp; Secure Mode</li></ul>     |              |              |
| Secure Favorites                                                                        |              |              |
| Built-in Banking Protection                                                             |              |              |
| Advanced Privacy Features                                                               |              |              |
| Auto Safe&Secure Mode                                                                   |              |              |

| TrustedSurfing Database |           |  |
|-------------------------|-----------|--|
| Auto Community Approval | $\otimes$ |  |

# **4.2 GAP Protection**

GAP is an acronym for "Guaranteed Authentication Profile" and stands for a complete security protection for one particular website. The "Guaranteed Authentication Program" (GAP) Mode is part of the TrustDefender software and provides a means to unambiguously identify the web service provider (e.g. online bank) and enables the "Secure Lockdown" of a user's computer described later.

We have two different types of Web Protections:

- The "official" GAP Protection comprised by Online Services which have submitted their Web Protection Profile and maintain it.
- The Website Protection this is a list of online services that are maintained either from the Community itself or from TrustDefender.

Depending on the policies used, TrustDefender will activate the Safe&Secure Mode (see chapter "Safe&Secure Mode"). Once the GAP Protection has been activated, you'll see the following dialog in the lower right corner of your screen.

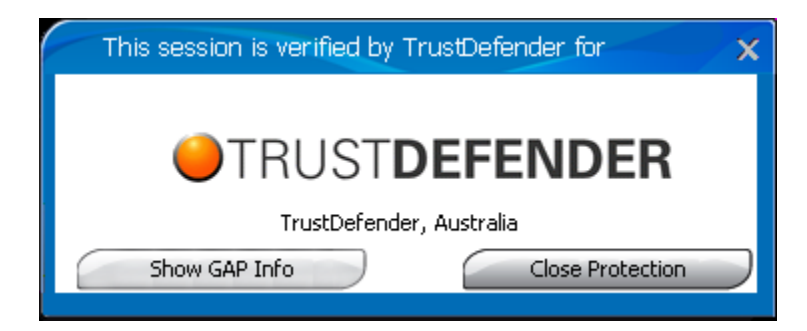

Figure 6 - GAP Window

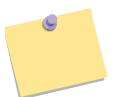

Please note that this dialog box is partly transparent to prevent spoofing.

As long as this window is open, you can be assured that TrustDefender is protecting the current online transaction as follow:

- The Safe&Secure Mode will check your computer for unknown software (depending on the Security Policies)
- The Secure Lockdown will be activated and TrustDefender will only allow Internet Requests to the chosen Online Service (depending on the Security Policies)
- **Show Gap Info** button provides the user with verification information regarding the secured website being visited by the user. See figure.....
- **Close Protection** button allows the user to shut down the security provided by TrustDefender during the online session.

# **4.3 Secure Lockdown**

Once the GAP Protection described in the previous section can be enabled, TrustDefender will "lock down" the user's computer as defined in the Security Policies by the GAP Participant. For the first time ever, the Online Business' can not only give security advices to their customers, but they can pro-actively make sure that only "safe" computers that comply with the Security Policies are granted access to their systems (or at least notify the user that his computer doesn't comply).

This Lockdown is doe using a built-in low-level TCP/IP Firewall that works on a Host, IP or SSL Certificate level. During the Secure Lockdown only Requests that are approved in the GAP Policies will be allowed.

The GAP Program and the Secure Lockdown are best described by the illustration on the following page.

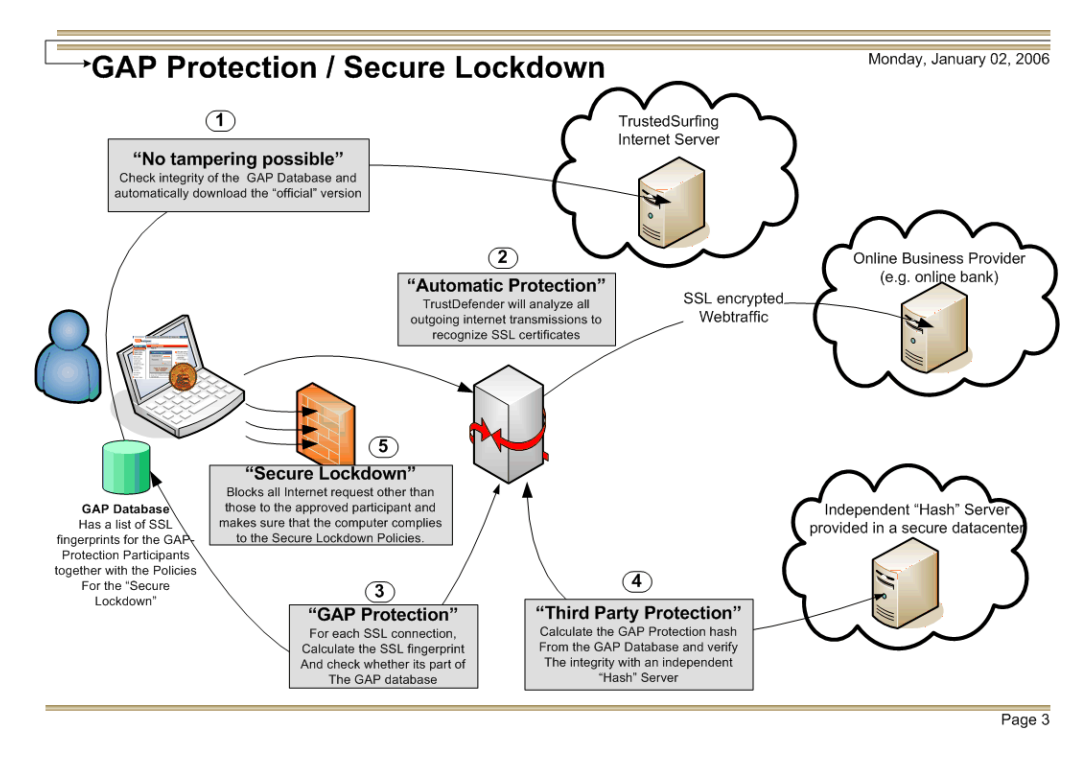

Figure 7 - GAP Illustration

# 4.4 TrustedSurfing Database

The biggest challenge is to decide whether a site is trustworthy or not for websites that are not part of the GAP Program.

This is where the biggest advantage of the TrustDefender solution comes into play. It enables you to be part of the TrustedSurfing community where experienced users can "help" others. It provides a platform that connects the Internet security savvy

professionals and the end-users at home. Tightly integrated into the TrustDefender Solution, Users can get all the information they need to evaluate whether they should trust a certificate or not. It works pretty much like in the real world - if you are unsure, you ask someone who knows.

The following information is available in the TrustedSurfing Community:

#### - Known since

This will tell the user whether this Web-Fingerprint has a longstanding history or not.

#### - Verified by a Trust Provider

This is an additional check whether the URL is part of a black list from a thirdparty vendor (like Netcraft or Microsoft)

#### - Pharming Check

This check will verify whether the IP-Address you are connecting to really does belong to the Organization that has registered the domain.

#### Average User Rating

A Score from 1 to 5 stars with a "subjective" classification from an author

#### o User Reviews

User-Reviews of the Web-Fingerprint. Anybody can write a review, BUT a valid email address is required and reviews are moderated (plus other anti-fraud techniques are deployed).

#### - How did other TrustDefender users decide

This shows what other TrustDefender users decided. One user may make a wrong decision, but the collective will not!

This community based rating approach has proven to be very effective and extremely fault-resistant, as shown by high profile examples such as eBay, Amazon, Tripadvisor and others.

| TrustDefender Warning                                  |                                    |           |  |  |
|--------------------------------------------------------|------------------------------------|-----------|--|--|
| rustedSurfing Internet Database                        |                                    |           |  |  |
| for URL www3.netbank.commbank.com.au.user937054.com:80 |                                    |           |  |  |
|                                                        |                                    |           |  |  |
| Known phishing at                                      | tack!!! Do not even                | think 📄   |  |  |
| or trusting this site                                  | !                                  |           |  |  |
| Known since                                            | 28 Weeks, 0 Days                   |           |  |  |
| Verified by                                            | NOBODY                             |           |  |  |
| Average Rating                                         | 00000 (1 Ratings)                  |           |  |  |
| How did other                                          | 0% users allowed it                |           |  |  |
| users decide?                                          | (1 unique Users)                   |           |  |  |
|                                                        |                                    | · · · · · |  |  |
| TrustedSurfing Reco<br>Known phishing at               | mmendation:<br>tack!!! Do not even | think     |  |  |
| of trusting this site                                  | !                                  |           |  |  |
| Show ID-Plack Informatic                               |                                    |           |  |  |
|                                                        |                                    |           |  |  |
|                                                        |                                    |           |  |  |
|                                                        |                                    |           |  |  |
| Write review                                           |                                    |           |  |  |
|                                                        |                                    |           |  |  |

Figure 8 - TrustedSurfing Information Dialog

The TrustedSurfing Database is enabled by default and all TrustDefender Users can benefit from the TrustedSurfing Database, however it can be disabled in the Preferences Dialog (see chapter "Trust Settings")

# 4.5 Menu

The following screenshot shows the Tray-Menu of TrustDefender. The menu is mainly used for configuration purposes and to access additional features.

You can access the menu with a left-click or a right-click with your mouse on the orange Tray Icon.

| History                            | ► |   |
|------------------------------------|---|---|
| Secure Favorites                   | • |   |
| Control Center                     |   |   |
| Preferences                        |   | L |
| Website Protection                 | • |   |
| Inspect Computer Now (Safe&Secure) |   |   |
| ✓ Enable TrustDefender             |   |   |
| Sign in                            |   |   |
| File / Help                        | ► |   |
| Internet • My Z Microsoft •        | 5 | b |

Figure 9 - TrustDefender Tray Menu

4.5.1.1.1

Note: You can use a shortcut to the Control Center, if you doubleclick on the Tray-Icon.

# **4.6 Control Center**

The Control Center gives you all information in regards to all GAP Participants, to all Security Policies, special Web Protection, the Safe&Secure Mode and much more. Lets start with the Control Panel itself.

#### 4.6.1 Control Panel / Security Status

The Control Panel shows the Security Status of your computer on one screen. It features the following four sections:

| TrustDefender Control Panel ? X |        |                                          |                                                                       |  |
|---------------------------------|--------|------------------------------------------|-----------------------------------------------------------------------|--|
| Control Pane                    | el Sta | tistics Webfingerprints GAP Protection A | Auto Safe & Secure Web Protection UserLockdown                        |  |
| TRUST DEFENDER                  |        |                                          |                                                                       |  |
|                                 | •      | Windows Update                           | Status: Automatic<br>Last Update: 2007.02.27                          |  |
|                                 | •      | Anti-Virus Engine                        | AVG 7.5.446<br>Status: Uptodate & Enabled                             |  |
|                                 | •      | Firewall                                 | Microsoft XP SP2 build-in Firewall<br>Status: Enabled                 |  |
| (                               | į      | Safe & Secure Mode                       | Inspect Computer Now<br>Status: Unknown<br>Please click on the button |  |
|                                 |        |                                          |                                                                       |  |

Figure 10 - Control Panel / Overview

- 1. Windows Update: TrustDefender will display the current Windows Update Status. This can be one of the following:
  - a. **"Not Configured",** means that Windows Update is not configured at all;
  - b. "Disabled" means that Windows Update is configured, but disabled;
  - c. **"Notify Before Download"** means that Windows will automatically check whether a new Windows Update is available, but will ask the user before downloading the update.

- d. **"Notify Before Installation"** means that Windows will automatically check for new Windows Updates and download them immediately, but will ask the User before it installs the Updates.
- e. **"Automatic"** means that Windows automatically downloads new Updates and install them whenever they are available. This is the recommended setting.

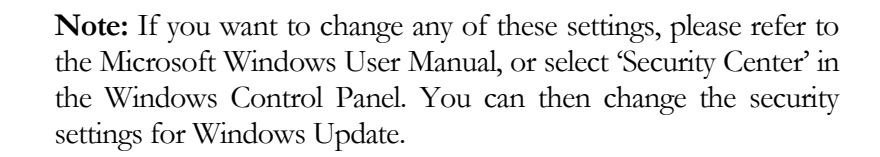

- 2. Antivirus Engine: This shows your Antivirus Engine, in case one is installed. It shows furthermore the Status of the Antivirus Engine, i.e. whether it is up-to-date and whether it is enabled.
- 3. **Firewall**: This shows your current Personal Firewall. If you use Microsoft Windows XP with Service Pack 2, you have a built-in firewall.
- 4. **Safe&Secure Mode**: This shows the status of TrustDefender's Safe&Secure Mode. The Safe&Secure Mode fills the Gap that your Antivirus Scanners leave open by assuring you that all applications on your system are verified to be good. Please click on 'Inspect Computer Now' to check the status.

#### 4.6.2 Webfingerprints

As discussed earlier in Chapter "Introduction / How TrustDefender works", TrustDefender will check the trust-relationship for every single website that you use.

The Web fingerprints dialog shows all (dis-) allowed websites and lets you perform additional operations.

| TrustDefen    | der Cont    | rol Panel       |                |                    |                | ?            | > |
|---------------|-------------|-----------------|----------------|--------------------|----------------|--------------|---|
| Control Panel | 5tatistics  | Webfingerprints | GAP Protection | Auto Safe & Secure | Web Protection | UserLockdown |   |
| URL           |             |                 | Action         | Avg. Rating        | GAP Status     | A            |   |
| 🔛 www.wisp    | pa.it:80    |                 | allow          | 3.0                | N/A            |              |   |
| 🔛 www.wize    | etrade.com  | n:443           | allow          | N/A                | N/A            |              |   |
| 🔛 www.wor     | ldlingo.cor | n:80            | allow          | 3.0                | N/A            |              |   |
| 🔤 www.xbo     | x.com:80    |                 | allow          | 3.0                | N/A            |              |   |
| 🔛 www.xing    | g.com:443   |                 | allow          | N/A                | N/A            |              |   |
| 🔛 www.you     | tube.com:   | 80              | allow          | 3.0                | N/A            |              |   |
| 🔛 www.zdn     | et.com.au   | :80             | allow          | 3.0                | N/A            |              |   |
| 🔛 www0.pla    | aceware.co  | om:443          | allow          | N/A                | N/A            |              |   |
| 🔛 www108.     | livemeetin  | g.com:443       | allow          | N/A                | N/A            |              |   |
| 🔛 www2.blo    | ogger.com   | :443            | allow          | N/A                | N/A            |              |   |
| 🕮 www3.ne     | tbank.com   | mbank.com.au.us | er937 block    | N/A                | N/A            |              |   |
| 🔛 www3.ne     | tbank.com   | mbank.com.au:44 | 3 allow        | N/A                | N/A            |              |   |
| www3.ne       | tbank.com   | mbank.com.au:44 | 3 allow        | N/A                | N/A            |              |   |
| www3.ne       | tbank.com   | mbank.com.au:44 | 3 allow        | N/A                | N/A            |              |   |
| 🔛 wx-in-f10   | 9.google.(  | com:995         | allow          | N/A                | N/A            |              |   |
| 🔛 wx-in-f11   | 1.google.   | com:995         | allow          | N/A                | N/A            |              |   |
| wxcommu 🔤     | inity.com:  | 80              | allow          | 3.0                | N/A            |              |   |
| 🔛 ypn-js.ov   | erture.cor  | n:80            | allow          | 3.0                | N/A            |              |   |
| ytest.112     | 2.207.net:  | 80              | allow          | 3.0                | N/A            |              |   |
| 🔛 zuji.netx.  | com.au:80   | )               | allow          | 3.0                | N/A            | 4            |   |
|               |             |                 |                | ОК                 | Cancel         |              | ) |

Figure 11 - Control Panel / Webfingerprints

This list shows the URL in the first column and the chosen action in the next column. The action can be either 'allow' or 'block' depending on your earlier choice. The average rating will display the average user rating of the whole TrustedSurfing Community.

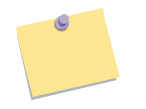

Note: You can get a context menu with more options if you rightclick on a menu item.

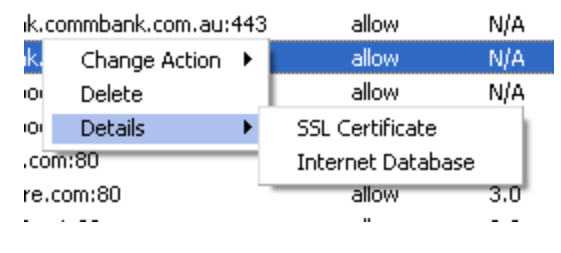

Figure 12 - Webfingerprints Context Menu

You can either

- Change the action (from allow to block or vice versa), or
- Delete the Webfingerprint completely, or
- Get more information.

If you choose 'Internet Database', TrustDefender will automatically connect to the TrustedSurfing Database and display the information on hand. See the following screenshot for a legitimate Website.

| TrustDefender Warning                                                                                                    |                                                                                                    |                 |
|----------------------------------------------------------------------------------------------------|----------------------------------------------------------------------------------------------------|-----------------|
| TrustedSurfing Inte                                                                                                    | ernet Database                                                                                                    |                 |
| for URL www3.netbank.com                                                                                                    | mbank.com.au:443                                                                                                    |                 |
|                                                                                                    |                                                                                                    | ~               |
| <ul> <li>Known since</li> <li>Verified by</li> <li>Average Rating</li> <li>How did other<br/>users decide?</li> <li>TrustedSurfing Reco<br/>You can trust this without than 14 days without problems)!</li> </ul> | 18 Weeks, 3 Days<br>DateApproval<br>Not available<br>100% users allowed it<br>0% users blocked it<br>(17 unique Users)<br>mmendation:<br>website (known mo | pre             |
| Show IP-Block Informatio                                                                                                    | <u>on</u>                                                                                                    |                 |
| Count Organization Co<br>66 AAPT                                                                                                    | ountry<br>***                                                                                                    | ~               |
| OK No Ask me                                                                                                    | later) (show certificate)                                                                                                    | report phishing |

Figure 13 - TrustedSurfing Information (good site)

The next example is the result for a known phishing site.

| TrustDefender Warning            |                                                        |                 |  |  |  |
|----------------------------------|--------------------------------------------------------|-----------------|--|--|--|
| TrustedSurfing Internet Database |                                                        |                 |  |  |  |
| for URL www3.netbank.com         | for URL www3.netbank.commbank.com.au.user937054.com:80 |                 |  |  |  |
|                                  |                                                        |                 |  |  |  |
| Known phishing at                | tack!!! Do not even                                    | think 📋         |  |  |  |
| of trusting this site            | !                                                      |                 |  |  |  |
| Known since                      | 28 Weeks, 0 Davs                                       | 1               |  |  |  |
| Verified by                      | NOBODY                                                 |                 |  |  |  |
| Average Rating                   | 00000 (1 Ratings)                                      |                 |  |  |  |
| How did other                    | 0% users allowed it                                    | ≣               |  |  |  |
| users decide?                    | (1 unique Users)                                       |                 |  |  |  |
| T 1 10 (1 D                      | 1.11                                                   | -<br>-          |  |  |  |
| Known phishing at                | mmendation:<br>tack!!! Do not even                     | think           |  |  |  |
| of trusting this site            | !                                                      |                 |  |  |  |
| Show IP-Block Information        | n                                                      |                 |  |  |  |
|                                  | —                                                      | ✓               |  |  |  |
|                                  |                                                        | report phishing |  |  |  |
|                                  | ater ) (show certificate )                             | write review    |  |  |  |
|                                  |                                                        |                 |  |  |  |
|                                  |                                                        |                 |  |  |  |

Figure 14 - TrustedSurfing Information (phishing site)

#### 4.6.3 GAP Protection

The GAP Protection Dialog shows information about all GAP Participants. GAP Participants are Online Businesses that have submitted their Security Policies to TrustDefender to provide a superior protection for all TrustDefender users.

| TrustDefend                                                                                                    | ler Cont                                                                                                    | ol Panel                                                                                                    |                      |                                                                                       |                | ?            | × |
|----------------------------------------------------------------------------------------------------|----------------------------------------------------------------------------------------------------|----------------------------------------------------------------------------------------------------|----------------------|---------------------------------------------------------------------------------------|----------------|--------------|---|
| Control Panel St                                                                                                    | tatistics                                                                                                    | Webfingerprints                                                                                                    | GAP Protection       | Auto Safe & Secure                                                                    | Web Protection | UserLockdown |   |
| GAP Participa<br>Guaranteed<br>Westpar<br>Commor<br>Bank of<br>Deutsch<br>Postban<br>Bank Ce<br>Bank Ce<br>Bank Ce<br>Bank Ce<br>Bank Ce<br>Dynamic<br>Broad IF<br>Withoughe<br>TrustDe<br>First Gul<br>Salesfor<br>Show | ants<br>d Authent<br>c, Austral<br>nwealth8a<br>Queensla<br>rie Bank, Q<br>abartel Bank, Q<br>nk, Germa<br>entral Asia<br>use<br>x - PC SM:<br>c Small Bu<br>P, Austral<br>autiful, n<br>eNET Extra<br>fender, A<br>If Bank, U<br>rce.com | ication Module Na<br>ia<br>ank, Australia<br>Australia<br>iermany<br>ny<br>siness Network, A<br>ia<br>atures inspiration,<br>anet, Australia<br>ustralia<br>AE<br>Add to Far | ustralia<br>Australi | Information<br>This is TrustDefender<br>TRUST<br>Favorites<br>Favorites<br>Add Folder | DEFEN          | IDER         |   |
|                                                                                                    |                                                                                                    |                                                                                                    |                      | ОК                                                                                    | Cancel         |              | D |

Figure 15 - Control Panel / GAP Protection

This dialog is for information purposes only. You cannot do any changes to the official submitted information, but you can add the Websites to the Secure Favourites.

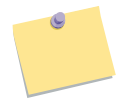

Note: In addition to the buttons at the bottom of the page, you can also activate a context menu by right-clicking a participant.

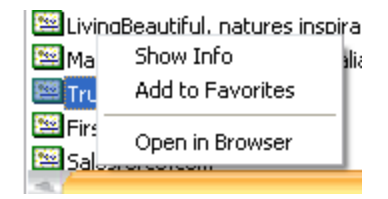

Figure 16 - Control Panel / GAP Protection context menu

#### 4.6.4 Add Secure Favorite

To add a particular web service to the Secure Favorites Section, just click on "Add to Favorites" and you'll see the following dialog box which lets you choose the Folder to store the Favorite to.

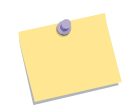

٢

Note: If you want to create a new Favorites folder, just click on "Add Folder" in the GAP Participants Dialog box.

| Please select Destination Folder for TrustDefender, Austra | lia 🛛 🗙 |
|------------------------------------------------------------|---------|
| Please select the Destination Folder                       |         |
| Favorites                                                  |         |
|                                                            |         |
|                                                            |         |
|                                                            |         |
|                                                            |         |
|                                                            |         |
|                                                            | ОК      |
|                                                            | Cancel  |
|                                                            |         |

Figure 17 - GAP Protection / Add Favorite

By pressing the "OK" Button, TrustDefender will store the selected GAP Participant in the Secure Favorites Folder. The GAP Participant will then be visible in the Tray Menu.

#### 4.6.5 Show GAP Participant Info / GAP Participant

If you click on the "Show Info" Button, TrustDefender displays additional Information about the GAP Participant.

| stDefender Verified Information                                                                                                    |   | Associated Webfingerprints                                                                                                    |
|----------------------------------------------------------------------------------------------------|---|----------------------------------------------------------------------------------------------------|
| Business       Symbiotic Technologies Pty<br>Ltd Image: Ltd Image: Ltd Im | N | Webfingerprint<br>URL: www.trustedsurfing.com<br>URL: www.trustedsurfing.com<br>URL: www.trustedsurfing.com<br>URL: soure.com<br>Certificate: 653745ce973bfc4c48t<br>URL: sol.eakamat.net:sour<br>URL: sol.eakamat.net:413<br>Certificate: 6c403d4483d3e866f<br>URL: a248.c.akamat.net:413<br>Certificate: 3269721a401448276<br>URL: a124.c.akamat.net:413<br>Certificate: 156376af5002922<br>Certificate: 1564376af7721212e<br>Certificate: 21575f506a5d8a24e |

Figure 18 - GAP Protection / Show Info

Information includes:

- Registered Business Name
- Registered Business Address
- Information about Ownership and Trademarks
- Information about all related Webfingerprints.

#### 4.6.6 Show GAP Participant Info / Secure Policies

The second Tab shows information about the selected Security Policies by the online business. Again, this is an official policy of the selected web service and cannot be changed by the user. This is for information only.

| TrustDefender GAP Participant Information                                                                                                    | ? X                                                                                                    |
|----------------------------------------------------------------------------------------------------|----------------------------------------------------------------------------------------------------|
| Security Policies Security Policies Security Policies Require active Anti/frus Scanner Require active Anti/Spyware Enable Safe & Secure Mode Enable Education Mode (allows override) Don't activate SL for the following apps NA Clean Lactidawin & FURULE Reference | Jstralia' Security Policies ☑ Don't allow other Internet Connections                                                                               |
| Automatically close after 0 seconds  2x2 factor Authentication  Enable 2x2 factor Authentication                                                                                                    | Secure Policy Management Secure Policy Management Silent Mode (No User Interaction at all!) Users are allowed to override Policies OK Cancel Apply |

Figure 19 - GAP Protection / Secure Policies

#### 4.6.7 Auto Safe&Secure

The "Auto Safe&Secure" Dialog lets you configure websites where TrustDefender will automatically start the Safe&Secure Mode whenever you go to one of these websites. This is an easy and convenient way to make sure that your computer is safe & secure without a complex configuration.

| TrustDefender Contro                                                                                                    | l Panel                                                                                         |                                                                                                    |                    |                                                                                                    | ?                                                                                                    | × |
|----------------------------------------------------------------------------------------------------|-------------------------------------------------------------------------------------------------|----------------------------------------------------------------------------------------------------|--------------------|----------------------------------------------------------------------------------------------------|----------------------------------------------------------------------------------------------------|---|
| Control Panel Statistics W                                                                                                    | /ebfingerprints                                                                                 | GAP Protection                                                                                                    | Auto Safe & Secure | Web Protection                                                                                                    | UserLockdown                                                                                                    |   |
| Perform Safe & Secure N<br>URL<br>Shttps://homebankin<br>Shttps://www.asx.cor<br>Shttp://www.asx.cor<br>Shttps://tidosgw.dyn<br>Shttps://www.bigpor | Mode Scan autor<br>Ig.sskm.de<br>al.com<br>m.au/<br>ndns.org/Exchar<br>nd.com/mybigpo<br>Delete | natically for the finite for the finite for the fin | ollowing URL's     | TrustDefer<br>automatically<br>healthstate<br>computer whe<br>browse to an<br>site:<br>Just add any v<br>want to act<br>Safe&Secure N<br>Note: An eas<br>configure is t<br>TrustDefender<br>your Webbrows | nder will<br>check the<br>e of your<br>snever you<br>by of these<br>s.<br>website you<br>ivate the<br>Mode check.<br>co use the<br>Extension in<br>the to do this. |   |
|                                                                                                    |                                                                                                 |                                                                                                    | OK                 |                                                                                                    |                                                                                                    | 7 |

Figure 20 - Control Panel / Auto Safe&Secure

You can easily add and delete URL's from this list by using the respective buttons at the bottom of the page.

A much easier way to configure this is by using the TrustDefender button from your web browser. Just select "Always scan my computer for this website" and TrustDefender will automatically scan your computer from now on whenever you go to the website you are looking at.

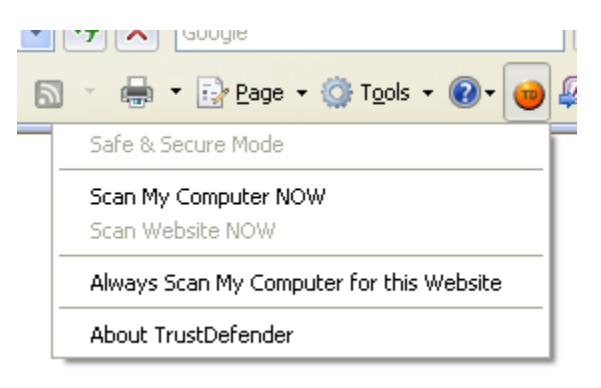

Figure 21 - Web Browser Extension (IE)

#### 4.6.8 Web Protection

TrustDefender does not only feature the "official" GAP Participants where the Online Business can define Security Policies for their own Web Services.

TrustDefender allows you to create customized Web Protections for all kinds of online services. As a customer of the TrustDefender Gold Edition, you can even define your very own Web Protections.

TrustDefender has a built-in protection for a large number of Online Services (mostly banks) which will be visible in the "Web Protection" Tab.

| TrustDefen                                                                                                    | der Cont                                                                                                    | rol Panel                                                                                                    |                |                                                                  |                  | ?            | > |
|----------------------------------------------------------------------------------------------------|----------------------------------------------------------------------------------------------------|----------------------------------------------------------------------------------------------------|----------------|------------------------------------------------------------------|------------------|--------------|---|
| Control Panel                                                                                                    | Statistics                                                                                                    | Webfingerprints                                                                                                    | GAP Protection | Auto Safe & Secure                                               | Web Protection   | UserLockdown |   |
| Web Protect<br>Web Protect<br>MANZ Ba<br>ANZ Ba<br>ANZ Ba<br>Bankw<br>Bendig<br>Citibar<br>Citibar<br>Elders<br>MASEC E<br>NATION<br>St. Geo<br>St. Geo<br>Launch | tion Entrik<br>ection Nan<br>Australia<br>ank, Austr<br>de Bank, A<br>ank Austr<br>aribas, Austr<br>o Bank, Austr<br>ak Australia<br>Karual Ban<br>Bank Australi<br>ank Australi<br>ank Australi<br>ank Australi<br>ank Australi<br>ank Australi<br>rige Bank,<br>p-Metway<br>Editor | alia<br>ustralia<br>alia<br>stralia<br>stralia<br>stralia<br>ustralia<br>a<br>k, Australia<br>a Bank, Australia<br>Australia<br>Australia<br>Add to Fav | orites ->      | Information<br>Online Services of St<br>Cood with p<br>Favorites | .George Bank, Au | elete        |   |
|                                                                                                    |                                                                                                    |                                                                                                    |                | ОК                                                               | Cancel           |              | ) |

Figure 22 - Control Panel / Web Protection

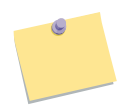

Note: You can also add the Web Protection Profiles to the Secure Favourites.

#### 4.6.9 User Lockdown Policies

For all the "non-official" Web Protection websites discussed in the previous chapter, TrustDefender lets you define your own Security Policies.

This is an advanced setting and it is highly recommended not to change any settings – unless you are an experienced TrustDefender user.

| Control Panel Statistics | Webfingerprints    | GAP Protection | Auto Safe 8  | & Secure    | Web Protection      | UserLockdown |
|--------------------------|--------------------|----------------|--------------|-------------|---------------------|--------------|
| Security Policies        | for 'all Web       | Protection I   | Policies (   | UserLo      | ockdown)'           |              |
| - Security Policies      |                    |                | - Security F | olicies —   |                     |              |
| 📃 Require active Ant     | Virus Scanner      |                | 🛃 Don't      | t allow oth | ier Internet Conne  | ections      |
| 📃 Require active Ant     | -Spyware           |                |              | Allow swite | ch to the following | GAP's        |
| 🗹 Enable Safe & Sect     | ire Mode           |                |              |             |                     |              |
| Enable Education N       | 1ode (allows over  | ride)          |              | Notify      | User                |              |
| 📃 Don't activate SL f    | or the following a | ops            |              | Allow switr | th to other UserG   | 4Ps          |
| N/A                      |                    |                |              | L that n    | assed the TD Frai   | <br>Id Check |
| 📃 Close Lockdown if      | JRL != Referer     |                |              |             | lleer               |              |
| Automatically close      | after 0 s          | econds         |              |             | 0361                |              |
|                          |                    |                | - Secure Po  | licy Mana   | gement              |              |
| 2x2 factor Authentical   | ion                |                | Silent       | Mode (No    | User Interaction    | at all!)     |
| Enable 2x2 factor        | Authentication     |                | Users        | are allowe  | ed to override Poli | cies         |
| `                        |                    |                |              |             |                     |              |
|                          |                    |                |              |             |                     |              |
|                          |                    |                |              |             |                     |              |
|                          |                    |                |              |             |                     |              |
|                          |                    |                | C            | OK          | Cancel              | Apply        |

Figure 23 - Control Panel / UserLockdown Preferences

## 4.7 Preferences

The Preferences dialog box lets you configure core features of TrustDefender. Typically it is not recommended to change any settings unless you experience any problems.

#### 4.7.1 General

The General Tab lets you configure general TrustDefender settings.

TrustDefender can be operated in two ways. The Browser Configuration Free Mode is the default and this mode will automatically check the internet traffic without any changes to the system at all.

If this mode is turned off, the Proxy Mode automatically activates. TrustDefender listens on IP 127.0.0.1, port 2309 for Proxy Requests and if the checkbox is turned off, you have to configure the Web Proxy to the above address.

If you have connectivity problems with TrustDefender's Browser Configuration Free Mode, please click the 'Advanced' Button as this will show additional configuration parameters.

| TrustDefender Properties                                                                                                    | ? X |
|----------------------------------------------------------------------------------------------------|-----|
| General Trust & Scan Settings My Account / Privacy                                                                                     |     |
| Browser Configuration           Browser Configuration         Advanced           Browser Configuration Free Mode         Advanced      | 1   |
| Connection Optically                                                                                                    | ו   |
| O Use the following Proxy:                                                                                                    |     |
| Host: localhost Port: 8080                                                                                                    |     |
| Proxy requires Authentication                                                                                                    |     |
| Username: deas Password: ****                                                                                                    |     |
| Internal Addresses<br>Trust (and skip Verification) the following Addresses (separate with ;)                                          |     |
| localhost;127.0.0.1                                                                                                    |     |
| Startup Start TrustDefender when Windows starts Automatically change Proxy settings to TrustDefender Show Tutorial at Startup Show Now |     |
|                                                                                                    | 5   |

Figure 24 - Properties / General Browser Configuration

| Advanced Configuration                                                         | ×                                                        |
|--------------------------------------------------------------------------------|----------------------------------------------------------|
| Compatibility Mode <ul> <li>"normal" Mode</li> <li>Compability Mode</li> </ul> | Allow direct Internet Access for<br>avg.exe, ccproxy.exe |
| Please activate the Compatility<br>Problems with a particular applic           | Mode if you have Internet Connectivity<br>cation.        |
|                                                                                |                                                          |

Figure 25 - Preferences / Advanced Browser Configuration

The Advanced Configuration comprises two modes:

- **"Normal" Mode** which is the default mode. This mode will analyze all internet Traffic from all applications except the ones showed in the edit box on the right hand side
- **Compatibility Mode**. This mode should be used in case you experience any internet connectivity problems with a particular software (e.g. VPN Client). This mode will only analyze the internet traffic of well-known Web browsers.

#### 4.7.1.1.1.1.1.1 Connection

TrustDefender will automatically detect how it should connect to the Internet. Especially in corporate environment, TrustDefender will choose the correct Proxy and the correct authentication method (Basic Authentication or NTLM Authentication) to connect to the Internet.

However you have the possibility to provide an upstream Proxy Server where TrustDefender sends all the outgoing internet requests to.

#### Internal Addresses

You can specify a list of internal addresses (separated by semicolon) where TrustDefender established trust automatically without asking the user and without sending any details to the global TrustedSurfing Database.

#### Startup

This section lets you define TrustDefenders' behavior when starting up.

- Start TrustDefender when Windows starts TrustDefender will automatically be started. (This option should not be changed)
- Automatically change Proxy settings to TrustDefender This setting should only be used if (!) the Browser Configuration Free Mode is not activated
- Show Tutorial at Startup this allows you to see the tutorial at startup.

#### Loglevel

You can specify different log levels (error, normal, debug). This only applies to the TrustDefender Log Window and should only be changed if asked by the TrustDefender Support Personnel.

#### 4.7.2 Trust & Scan Settings

The Trust & Scan Settings lets you configure the behavior of TrustDefender when it comes to what checks TrustDefender will perform.

| TrustDefender Properties                                                                                                    | ? X                               |
|----------------------------------------------------------------------------------------------------|-----------------------------------|
| General Trust & Scan Settings My Account / Privacy                                                                                                    |                                   |
| <ul> <li>Trust Settings</li> <li>✓ Enable the Guaranteed Authentication Protection (GAP)</li> <li>✓ Enable the TrustedSurfing Database</li> <li>Automatically block unknown Webfingerprints</li> <li>✓ Automatically trust Community-approved Webfinger</li> <li>Show Infomation Dialogbox for 0 second</li> <li>Notify of blocked Requests during Secure Lockdown</li> </ul>                                                                                                    | prints<br>s                       |
| Update the WebsiteGAP Database automatically                                                                                                    | - Scan Level                      |
| Use transparent Window effects           Animation Speed         slower         faster                                                                                                    | ◯ high<br>⊙ medium                |
| Firewall-Settings           Firewall-Settings           Image: Constraint of the set of the set of the s | ✓ Enable Anti-<br>Rootkit Scanner |
| ОК                                                                                                    | Cancel Apply                      |

Figure 26 - Configuration / Trust & Scan Settings

#### Trust Settings

This section lets you configure the Trust Settings of TrustDefender.

- "Enable the Guaranteed Authentication Protection" this is a core feature of TrustDefender and cannot be changed
- "Enable the TrustedSurfing Database" the TrustedSurfing Database is the community based Anti-Phishing and Trust Database. It will automatically leverage the knowledge of all TrustDefender users worldwide and can therefore provide much more information. You should only deactivate this checkbox
  - "Automatically block unknown Web fingerprints" this option will automatically block Requests to sites you have never ever been before.
  - "Automatically trust Community-approved Webfingerprints" this option will instruct TrustDefender to automatically allow Webfingerprints that are trusted by the community. For this to happen, a Webfingerprint must be known in the community for more than 14 days without any problems. This option should be checked as it will eliminate most of the "popups".

- "Show Information Dialogbox for <u>seconds</u>" in case you want to see the Information Dialogbox even for the Community-approved Webfingerprints, you can check this option. After the specified number of seconds, the Dialogbox will automatically close.
- "Notify of blocked Requests during Secure Lockdown" Once TrustDefender activates a GAP Policy, it may limit the Internet Requests to the chosen Online Business. Other unrelated Internet Requests may be blocked. You can specify whether you want to be notified of every Request that gets blocked.
- "Update the Website Protection Database automatically" this option will instruct TrustDefender to automatically update the Website Protection Database in case it gets updated. This option is highly recommended as it will make sure your database is up-to-date whenever our team releases a new version.

#### User Interface

In this section, you can specify whether you want to have transparent Window effects and the animation speed of the Fingerprint Animation.

#### Firewall Settings

The integrated firewall of TrustDefender will automatically be activated once a GAP Participant Profile or a Web Protection Profile is detected. It will restrict the outgoing Internet Requests to the chosen Online Service and deny all unrelated Internet Requests. You can configure whether you want to have this protection at all and also whether this protection is enabled all the times or only during the time of the GAP Profile (Activate Firewall only in "Secure Lockdown" Mode)

#### Scan Level

In this section, you can specify the Scan Level of TrustDefender. TrustDefender will automatically analyze all outgoing internet requests that contain data attached to it. The problem is that a large number of websites request data from the user seamlessly. This includes e.g. Screen Resolution, Operating System, ... The two Scan Levels helps TrustDefender as a "tradeoff" between Security and Usability.

- Scan Level = high. This means that every single request that contains data will be checked. Warning: This may result in a large number of Information dialogue boxes
- Scan Level = medium. This means that only websites where the data is submitted as a POST Request will be scanned. This is the recommended setting.

Additionally the Anti-Rootkit Scanner can be en- or disabled in this section. It is highly recommended to enable the Anti-Rootkit Scanner as this will allow TrustDefender to detect hidden applications on your system.

| General       Trust & Scan Settings       My Account / Privacy         Community Login       Username       Register as new User         Password       *******       Forgot Password         Please leave the Password Field empty to be asked for it during Startup.       Please leave the Password Field empty to be asked for it during Startup.         Privacy Settings       Only send hashed URL's to the TrustedSurfing Server         Year Allow TrustDefender to send Process Details to the Central Database         Year Allow TrustDefender to send Process Details to the Central Database                                                                                                    | General       Trust & Scan Settings       My Account / Privacy         Community Login       Username       Register as new User         Password       *******       Forgot Password         Please leave the Password Field empty to be asked for it during Startup.       Image: Privacy Settings       Only send hashed URL's to the TrustedSurfing Server         Image: Only send hashed URL's to the TrustedSurfing Server       Image: Automatically check for new Software Updates         OK       Cancel       Apply                                                                                                    | <b>y Account / Privac</b><br>TrustDefender P | <b>y</b><br>roperties                                              | ? X                                  |
|----------------------------------------------------------------------------------------------------|----------------------------------------------------------------------------------------------------|----------------------------------------------|--------------------------------------------------------------------|--------------------------------------|
| Community Login         Username       BEX         Password       Register as new User         Password       Forgot Password         Please leave the Password Field empty to be asked for it during Startup.         Image: Privacy Settings         Only send hashed URL's to the TrustedSurfing Server         Image: Allow TrustDefender to send Process Details to the Central Database         Image: Allow TrustDefender to send Process Details to the Central Database                                                                                                    | Community Login         Username       Image: Community Login         Password       ********         Password       Forgot Password         Please leave the Password Field empty to be asked for it during Startup.         Image: Community Login       Forgot Password         Please leave the Password Field empty to be asked for it during Startup.         Image: Community Login at Startup         Privacy Settings         Image: Only send hashed URL's to the TrustedSurfing Server         Image: Automatically check for new Software Updates         OK       Cancel                                                                                                    | General Trust & Scar                         | n Settings My Account / Privac                                     | У                                    |
| Password       *******       Forgot Password         Please leave the Password Field empty to be asked for it during Startup.       Image: Construct of the Construction of the Construction of the Constr | Password       *******       Forgot Password         Please leave the Password Field empty to be asked for it during Startup.       Image: Constraint of the constraint of the cons | Community Login<br>Username                  | alex                                                               | Register as new User                 |
| Please leave the Password Field empty to be asked for it during Startup.         Image: Privacy Settings         Image: Only send hashed URL's to the TrustedSurfing Server         Image: Allow TrustDefender to send Process Details to the Central Database         Image: Allow TrustDefender to send Process Details to the Central Database                                                                                                    | Please leave the Password Field empty to be asked for it during Startup.         Image: Privacy Settings         Image: Only send hashed URL's to the TrustedSurfing Server         Image: Allow TrustDefender to send Process Details to the Central Database         Image: Automatically check for new Software Updates         OK       Cancel                                                                                                    | Password                                     | ****                                                               | Forgot Password                      |
| Privacy Settings     Only send hashed URL's to the TrustedSurfing Server     Allow TrustDefender to send Process Details to the Central Database     Automatically check for new Software Undates                                                                                                    | Privacy Settings         □ Only send hashed URL's to the TrustedSurfing Server         ☑ Allow TrustDefender to send Process Details to the Central Database         ☑ Automatically check for new Software Updates         OK       Cancel                                                                                                    | Please leave the                             | e Password Field empty to be as<br>tDefender Login at Startup      | ked for it during Startup.           |
|                                                                                                    |                                                                                                    | Privacy Settings                             | shed URL's to the TrustedSurfin<br>efender to send Process Details | ng Server<br>to the Central Database |
|                                                                                                    | OK Cancel Apply                                                                                                    |                                              |                                                                    |                                      |
|                                                                                                    |                                                                                                    |                                              | Ok                                                                 | Cancel Apply                         |

Figure 27 - Configuration / My Account/Privacy

#### Community Login

4.7.3

In this section, you can change the Username and Password used for the TrustDefender Login. This will enable a number of additional features in TrustDefender. Please click on "Register as new User" in case you haven't done so.

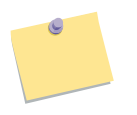

Note: The Username and Password can also be used on the website at <u>http://www.trustdefender.com</u>.

#### Privacy Settings

 "Only send hashed URL's to the TrustedSurfing Server" – To check the trust status of a particular web service, TrustDefender will automatically leverage the TrustedSurfing Database to retrieve additional information. The real URL will be used for this request. If you activate this checkbox, TrustDefender will only submit a hashed version and the URL cannot be reengineered from the hash. - "Allow TrustDefender to send Process Details to the Central Database" – this option allows TrustDefender to send details of the running applications to the global Safe&Secure Mode database. This option is highly recommended.

Note: No personal related information is submitted.

- "Automatically check for new Software Updates" – this will allow TrustDefender to automatically check and download new TrustDefender versions once they become available.

## 4.8 Safe&Secure Mode

The Safe&Secure Mode of TrustDefender can be activated in various ways:

- Automatically activated based on a GAP Policy of a website
- Manually activated either through the Tray-Menu, the Web Browser Extension or through the Control Panel

The Safe and Secure Mode is TrustDefender's answer to all Adware, Spyware, Trojans, Virus and other malicious code attacks. The Safe&Secure Mode follows a white listing approach rather than heuristics and/or blacklisting approaches. TrustDefender has a huge Database with known and approved software and any TrustDefender User will be warned if there is an unknown process running on his computer to make sure that only known and "good" software is running. All unknown progresses are marked as potentially malicious and the user has then the choice to close the corresponding programs, to let TrustDefender try and close them or to proceed without closing the Programs. However the result of this decision will be submitted to the Online Business during the TrustDefender handshake.

The Safe & Secure Mode will also inspect the Computer for Rootkits (i.e. a Process that hides itself from the System). Hidden Processes will be automatically marked as malicious.

During the Safe&Secure Mode scan, you'll notice the following dialog box which shouldn't take longer than 30 seconds to complete.

| Safe _Secur     | e Mode X |
|-----------------|----------|
| Inspecting Comp | uter 31% |
|                 |          |
|                 | Cancel   |
|                 |          |

Figure 28 - Safe&Secure Mode Scan Dialog

Once the Scan is complete, you'll see the following dialogue.

#### 4.8.1 Unknown Applications

The first tab shows the unknown or potential malicious software on running on the computer.

| Safe _Secure Moc     | le               |                       |                                 |                         | ? × |
|----------------------|------------------|-----------------------|---------------------------------|-------------------------|-----|
| Unknown Applications | Security Status  | Known Applications    | User Allowed Applications       |                         |     |
| - Status             |                  |                       |                                 |                         | - I |
| Potential malicious  | Software running | g on this computer!   |                                 | Please check this List! |     |
| The following unkn   | own Software rur | nning on your computi | er (right-click for context-mer | nu)                     | 5   |
| Process              | Category         | ProductName           | Company Name                    | Hash                    |     |
| 📟 TrustDefender      | Unknown          | TrustDefender         | Symbiotic Technolo              | ogies P bfa4524d7161    |     |
|                      |                  |                       |                                 |                         |     |
|                      |                  |                       |                                 |                         |     |
| Close selected Proc  | rams Check C     | Computer Again)       | Continue Make                   | my Computer Safe&Secure |     |

Figure 29 - Safe&Secure Mode / Unknown Applications

You have the following options:

- "Close selected Programs" this will close all programs that you have selected in the list box. TrustDefender will rescan the Computer.
- "Check Computer Again" this will simply rescan the computer. Use this option if you manually closed unknown applications.
- "Make my Computer Safe&Secure" this will automatically close all unknown software and rescan the Computer.

You can activate a context-menu by right-clicking on an unknown software. You'll see the following context menu.

| Process      | Show Detailed Info        | Name   |
|--------------|---------------------------|--------|
| 🕮 TrustDefer |                           | fender |
|              | Move to User-Allowed List |        |

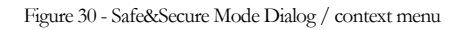

The "Show detailed Info" will bring up a Website with more information about the selected Application.

The "Move to User-Allowed List" Option allows you to allow the list manually on your system. No information will be sent to a TrustDefender Server and only your system will recognize the application. You will be asked to enter a Category and an optional description.

| Allow "potentially malicious" Pr                                                                                                    | ograms                                                        | x |
|----------------------------------------------------------------------------------------------------|---------------------------------------------------------------|---|
| Static<br>Please select a Category<br>Instant Messaging<br>Malware<br>Office<br>Productivity<br>System File<br>Third Party<br>Unverified | Enter a description (optional)<br>this is my allowed software |   |
| Cancel                                                                                                    | ОК                                                            |   |

Figure 31 - Safe&Secure Mode / manual application allow

#### 4.8.2 Security Status

This will display the security status of your computer. Please refer to chapter "Control Panel / Security Status" for a complete description.

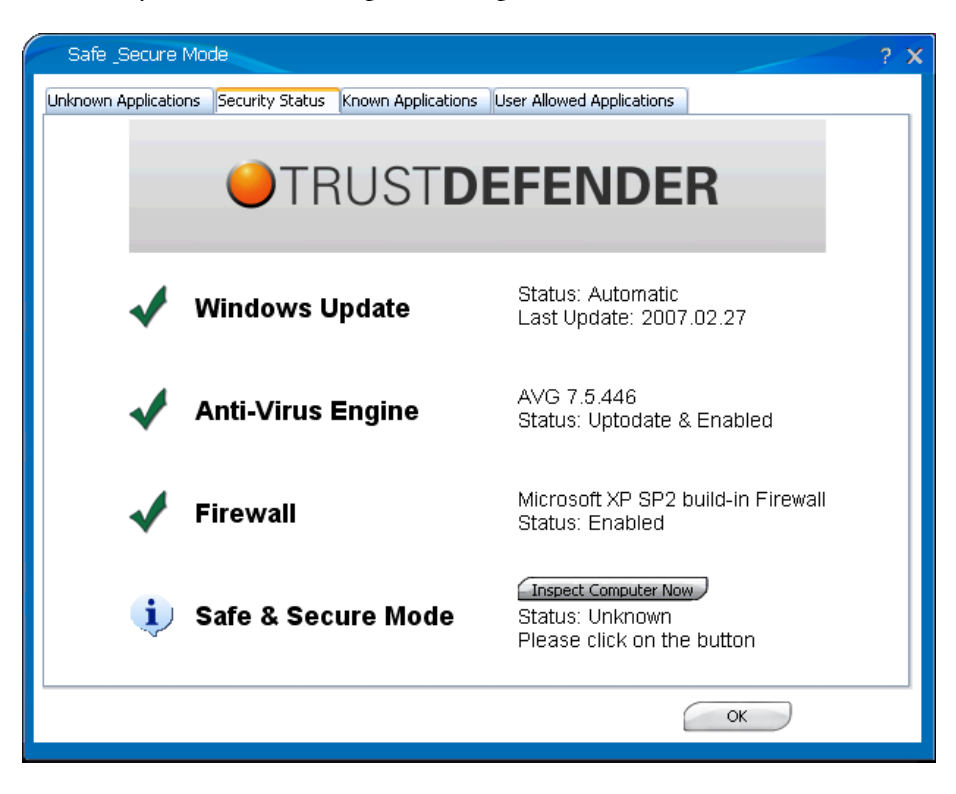

Figure 32 - Safe&Secure Mode / Security Status

#### 4.8.3 Known Applications

This tab will display all known and approved applications. You cannot do any changes and this dialog is for your information only.

| TrustDefender dete | cted the followin | g unknown Software running o | on your computer        |               |
|--------------------|-------------------|------------------------------|-------------------------|---------------|
| Process            | Category          | ProductName                  | Company Name            | Descriptior 🔺 |
| 🔛 VCUServe.exe     | Third Pa          | VAIO Camera Utility          | Sony Corporation        | new           |
| 🔛 Switcher.exe     | Third Pa          | Wireless Switch Setting      | Sony Corporation        | new           |
| 🔛 ISBMgr.exe       | Third Pa          | ISB Utility                  | Sony Corporation        | new           |
| 🔛 SPMgr.exe        | Producti          | VAIO Power Management        | Sony Corporation        | new           |
| 🔛 Apntex.exe       | Driver            | Alps Pointing-device Driv    | Alps Electric Co., Ltd. | new           |
| 🔛 ICO.EXE          | Producti          | MouseSuite 98                | Primax Electronics Ltd. | new           |
| 🕮 Apoint.exe       | Driver            | Alps Pointing-device Driver  | Alps Electric Co., Ltd. | new           |
| 🕮 Explorer.EXE     | System            | Microsoft® Windows®          | Microsoft Corporation   | new           |
| 🔛 DavCData.exe     | Producti          | Internet Information Ser     | Microsoft Corporation   | new           |
| 🔛 dllhost.exe      | System            | Microsoft® Windows®          | Microsoft Corporation   | new           |
| 🖼 VzRs.exe         | Producti          | VAIO Entertainment           | Sony Corporation        | new           |
| 🔛 VzFw.exe         | Producti          | VAIO Entertainment           | Sony Corporation        | new           |
| 🔤 ymnetdhco.exa    | Driver            | VMware Workstation           | VMware, Inc.            | new           |

Figure 33 - Safe&Secure Mode / Known Applications

#### 4.8.4 User Allowed Applications

This tab will show all Applications that have been allowed manually in the above chapter. This is empty by default.

| afe _Secure M   | 1ode                 |                     |                           |             |
|-----------------|----------------------|---------------------|---------------------------|-------------|
| own Application | s Security Status    | Known Applications  | User Allowed Applications |             |
| Status          |                      |                     |                           |             |
| You have allow  | ed the following App | lications           |                           |             |
|                 |                      |                     |                           |             |
| TrustDefender ( | detected the followi | ng unknown Software | running on your computer  | 1           |
| Process         | Category             | ProductName         | Company Name              | Description |
|                 |                      |                     |                           |             |
|                 |                      |                     |                           |             |
|                 |                      |                     |                           |             |
|                 |                      |                     |                           |             |
|                 |                      |                     |                           |             |
|                 |                      |                     |                           |             |
|                 |                      |                     |                           |             |
|                 |                      |                     |                           |             |
|                 |                      |                     |                           |             |
|                 |                      |                     |                           |             |
|                 |                      |                     |                           |             |
|                 |                      |                     |                           |             |
|                 |                      |                     |                           |             |
|                 |                      |                     |                           |             |
|                 |                      |                     |                           | _           |
| -9.             |                      |                     |                           |             |
|                 |                      |                     |                           |             |
|                 |                      |                     |                           |             |
|                 |                      |                     |                           |             |
|                 |                      |                     |                           |             |
|                 |                      |                     |                           |             |
|                 |                      |                     |                           |             |
|                 |                      |                     |                           |             |

Figure 34 - Safe&Secure Mode / User allowed Applications

### **4.9 Web Browser Extension**

TrustDefender will install a Browser Component to enable a convenient and fast way to interact with TrustDefender. This Browser Component is available for Microsoft Internet Explorer and Mozilla Firefox.

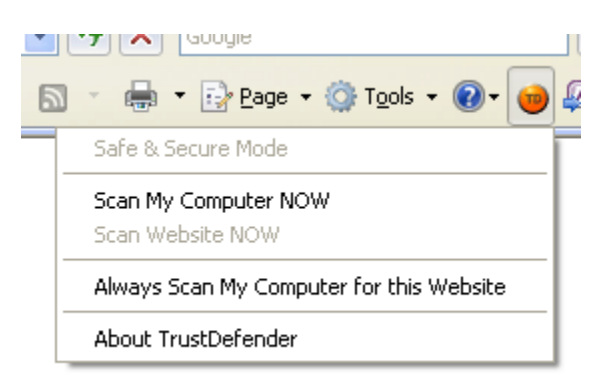

Figure 35 - Web browser Extension (IE)

You have the possibility to "Scan My Computer NOW" which will immediately scan the computer. Please use this option before sending any confidential information to a website.

The Option "Always Scan My Computer for this Website" will automatically scan your Computer whenever you visit the actual website in the future.

# **4.10Secure Favorites**

The Secure Favorites are a special, highly secure System to start your online business session. It can be used for all official GAP Participants and also for all Participants of the Web Protection.

The Secure Favorites will do much more than just store and open a URL – which is basically what the "normal" Favorites of your Web browser does. The Secure Favorites will do the following:

- 1. Load the Web Protection Profile
- 2. Start the Safe&Secure Mode to scan your computer and to make sure that no unknown application (Trojan/virus) is running on your computer.
- 3. Activate the Web Protection Policies including the Secure Lockdown, which will only allow Internet Requests to the chosen Online Service
- 4. Open the URL of the Online Service in your default web browser.

This way, the Secure Favorites will also protect you against Pharming as the Secure Lockdown would block all Internet Requests to sites that are not related to the "official" Web Service.

#### 4.10.1 Add Secure Favorites to the Quick-Launch Menu

To add a particular web service to the Secure Favorites Section, just click on "Add to Favorites" in the TrustDefender Control Panel either in the "GAP Protection" or int the "Web Protection" Section and you'll see the following dialog box which lets you choose the Folder to store the favourite to.

| Please select Destination Folder for TrustDefender, Austra | lia X  |
|------------------------------------------------------------|--------|
| Please select the Destination Folder                       |        |
| Favorites                                                  |        |
|                                                            |        |
|                                                            |        |
|                                                            |        |
|                                                            |        |
|                                                            |        |
|                                                            | ОК     |
|                                                            | Cancel |
|                                                            |        |

Figure 36 - Add Favorites Dialog

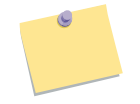

Note: If you want to create a new Favourites Folder, just click on "Add Folder" in the GAP Participants Dialog box.

#### 4.10.2 Use Secure Favorites in the Quick-Launch Menu

Once the Secure Favorites are configured, they will automatically appear in the Quit-Launch Menu of the TrustDefender Tray Menu as shown in the screenshot below. Simply choose the web service you want to use and TrustDefender will activate it.

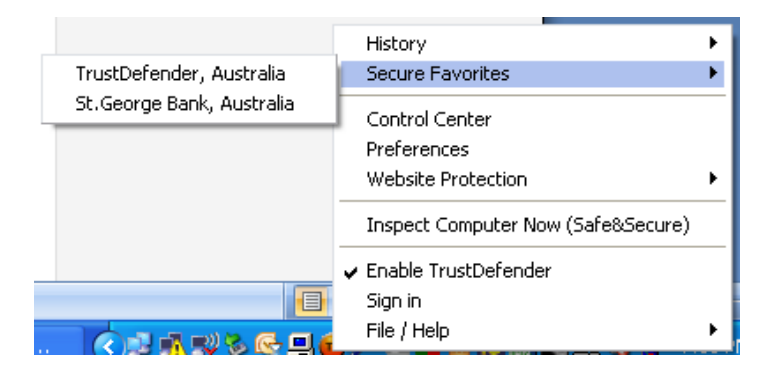

Figure 37 - Secure Favorites Quick Launch Menu

# **4.11TrustDefender in Corporate Environments**

TrustDefender has been designed for home use as well as corporate use. TrustDefender has a number of features to comply with corporate Security Policies and Corporate Lockdown Restrictions.

#### 4.11.1 Administrator vs. Non-Administrator Rights

TrustDefender only needs Administrator Rights during the Installation.

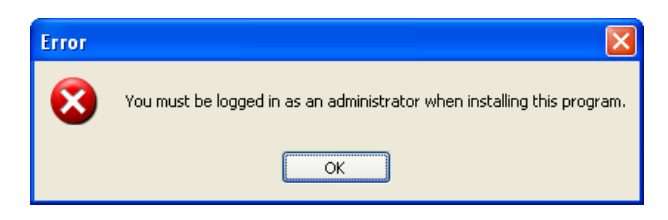

Figure 38 - Installation Error Message

After initial installation, a restricted user account is sufficient to use TrustDefender.

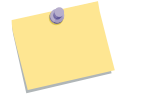

**Note**: TrustDefender can even be installed on a Non-Administrator Account using the Proxy Engine; however this would involve configuring a proxy server. (TrustDefender will also do this automatically, but in many locked down situations this

option is not suitable)

#### 4.11.2 Internet Access / Upstream Proxy Servers

TrustDefender will automatically detect which upstream proxy server needs to be used and also which type of authentication is needed. Basically TrustDefender does everything in the background and it should work straight out of the box.

TrustDefender needs Internet Access for the access to the global TrustDefender Databases (TrustedSurfing + Safe&Secure Mode Database) and for all Internet requests you are submitting.

TrustDefender will analyze the current system-wide proxy settings and use the correct proxy server. It supports the following Proxy Schemes:

- automatic configuration script
- Manual proxy configuration

TrustDefender supports the following Authentication Schemes:

- Basic Authentication
- NTLM

In case of NTLM Authentication, TrustDefender can automatically complete the NTLM Handshake without any user information, however in case Basic Authentication is used, TrustDefender typically needs a username and password to access the internet. You'll encounter the following dialog box which asks for these credentials.

| Internet Auther                  | ntication Credentials                                                                        | × |  |  |  |
|----------------------------------|----------------------------------------------------------------------------------------------|---|--|--|--|
| Information —                    |                                                                                              |   |  |  |  |
| Your Internet Ga                 | Your Internet Gateway requested Authentication Credentials!                                  |   |  |  |  |
| - Internet Credenti              | als                                                                                          | ĺ |  |  |  |
| The TrustDefer<br>Server, Please | der Update Service could not connect to the Update<br>provide the correct Credentials below! |   |  |  |  |
| Username                         |                                                                                              |   |  |  |  |
| Password                         |                                                                                              |   |  |  |  |
| Cancel                           | remember it and don't ask me again                                                           |   |  |  |  |
|                                  |                                                                                              |   |  |  |  |

Figure 39 - Internet Authentication Credentials Dialog

# Chapter

# 5

# **5 Web Protection Policy Editor**

TrustDefender has a special web protection for many online services already built in; however you can add your own online services at any time. The Web Protection Policy Editor lets you define all Security Policies for a particular Web Service.

You can invoke the Web Protection Policy Editor from the TrustDefender Tray Menu.

From there you have basically the following Options:

- File → Load/Save/...
- Policies  $\rightarrow$  Edit Policies (or click on the Pencil in the Toolbar)

| TrustDefender Security Policy Generator                                                                                                    |                                                                                                    | ×                                                                                                    |
|----------------------------------------------------------------------------------------------------|----------------------------------------------------------------------------------------------------|----------------------------------------------------------------------------------------------------|
| General Information     Name     TrustedSurfing (TrustDefender)                                                                                  | Import from TrustDefender <u>R</u> ecord Triggers from TrustDefender                                                                                                    | Security Policies<br>Require active AntiVirus Scanner<br>Require active Anti-Spyware                                                                                                    |
| Description This is TrustDefender - restoring customer confidence in C                                                                           | Value Type Description<br>b3c8f7c2645603 finge URL=www.tr                                                                                                    | Enable Safe & Secure Mode     Enable Education Mode (allows override)     Or tactivate SL for the following apps                                                                                                    |
| Starting URL https://www.trustedsurfing.com                                                                                                    |                                                                                                    | N/A                                                                                                    |
| Button Name Choose File Choose File                                                                                                    | Add         Delete           De-Activate Trigger         Value         Type         Description           www.info-point         host         www.info-point         host                                                                                                    | Automatically close after     seconds      Don't allow other Internet Connections      Allow switch to the following GAP's      Notify User                                                                           |
| Hash-Server                                                                                                    | Add Delete                                                                                                    | <ul> <li>Allow switch to other UserGAPs</li> <li>that passed the TD Fraud Check</li> <li>Notify User</li> </ul>                                                                                                    |
| Server Fingerprint N/A  Denied Software Groups  Entertainment Instant Messaging Malware Office Productivity Soyware Third Party Unverified  Find | Seal Trigger           Value         Type         Descriptic           www.trustedsurf         url         Host           www.trustedfern         url         www.google-ana         url           ssl.google-analyt         url         ssl.google         ssl.google           ssl.google-analyt         url         ssl.google         ssl.google           ssl.google-analyt         url         url         ssl.google           ssl.google-analyt         url         url         url           ssl.google-analyt         url         url         url           ssl.google-analyt         url         url         url           ssl.google-analyt         url         url         url           ssl.google-analyt         url         url         url           url         url         url         url         url           ssl.google-analyt         url         url         url         url           ssl.google-analyt         url         url         url         url           ssl.google-analyt         url         url         url         url           url         url         url         url         url         url           u | Secure Policy Management Scient Mode (No User Interaction at all) Users are allowed to override Policies 2x2 factor Authentication F Enable 2x2 factor Authentication Upload to GapXchange Import to TrustDefender OK |

Figure 40 - TrustDefender Web Protection Policy Editor

• You can define the Description, the Triggers (when to activate the Website GAP Policy, when to deactivate and which Hostnames/SSL-Fingerprints/... belong to the Web Service

- **Note:** The "Record Triggers from TrustDefender" provides an easy method of getting the needed information.
- For detailed information, please refer to the Policy Editor Manual located at <u>http://www.trustdefender.com/content/view/53</u>
- File  $\rightarrow$  Upload to GapXchange (or clicking on  $\checkmark$ )
  - Store the Website GAP Policy in the global TrustDefender Repository GapXchange for other Users to download;
- o File → Save as Website GAP Policy in TrustDefender (or clicking on
   )
  - Exports the Policy directly into your running TrustDefender Instance for immediate use.

# Chapter

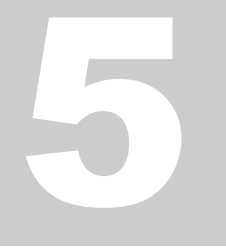

# **6 Appendix**

# **6.1 Figures**

| Figure 1 - License Choose Wizard                         | 4  |
|----------------------------------------------------------|----|
| Figure 2 - License Key Dialog                            | 4  |
| Figure 3 - Tutorial                                      | 5  |
| Figure 4 - TrustDefender Login                           | 5  |
| Figure 5 - TrustDefender License Information Dialog      | 6  |
| Figure 6 - GAP Window                                    | 12 |
| Figure 7 - GAP Illustration                              | 14 |
| Figure 8 - TrustedSurfing Information Dialog             | 16 |
| Figure 9 - TrustDefender Tray Menu                       | 17 |
| Figure 10 - Control Panel / Overview                     | 18 |
| Figure 11 - Control Panel / Webfingerprints              | 20 |
| Figure 12 - Webfingerprints Context Menu                 | 21 |
| Figure 13 - TrustedSurfing Information (good site)       | 21 |
| Figure 14 - TrustedSurfing Information (phishing site)   | 22 |
| Figure 15 - Control Panel / GAP Protection               | 23 |
| Figure 16 - Control Panel / GAP Protection context menu  | 23 |
| Figure 17 - GAP Protection / Add Favorite                | 24 |
| Figure 18 - GAP Protection / Show Info                   | 24 |
| Figure 19 - GAP Protection / Secure Policies             | 25 |
| Figure 20 - Control Panel / Auto Safe&Secure             | 26 |
| Figure 21 - Web Browser Extension (IE)                   | 26 |
| Figure 22 - Control Panel / Web Protection               | 27 |
| Figure 23 - Control Panel / UserLockdown Preferences     | 28 |
| Figure 24 - Properties / General                         | 29 |
| Figure 25 - Preferences / Advanced Browser Configuration | 29 |
| Figure 26 - Configuration / Trust & Scan Settings        | 31 |
| Figure 27 - Configuration / My Account/Privacy           | 33 |
| Figure 28 - Safe&Secure Mode Scan Dialog                 | 34 |
| Figure 29 - Safe&Secure Mode / Unknown Applications      | 35 |
| Figure 30 - Safe&Secure Mode Dialog / context menu       | 35 |
| Figure 31 - Safe&Secure Mode / manual application allow  | 36 |
| Figure 32 - Safe&Secure Mode / Security Status           | 36 |
| Figure 33 - Safe&Secure Mode / Known Applications        | 37 |
| Figure 34 - Safe&Secure Mode / User allowed Applications | 38 |
| Figure 35 - Webbrowser Extension (IE)                    | 38 |
| Figure 36 - Add Favorites Dialog                         | 40 |
| Figure 37 - Secure Favorites Quick Launch Menu           | 40 |
| Figure 38 - Installation Error Message                   | 41 |
| Figure 39 - Internet Authentication Credentials Dialog   | 42 |
| Figure 40 - TrustDefender Web Protection Policy Editor   | 43 |

# 6.2 Index

GAP Protection, 10